## Classifying Employees in ADP's AutoPay<sup>®</sup> - PCPW

**Note:** Prior to processing payroll, including coding employees in AutoPay and downloading Pay-by-Pay<sup>®</sup> table files, a client must start a new processing cycle to reflect the current payroll processing date.

| Step             | Client's Action                                                                    |
|------------------|------------------------------------------------------------------------------------|
| Receive the File |                                                                                    |
| 1.               | Access PCPW.                                                                       |
| 2.               | From the <b>PCPW</b> main window, select <b>Utilities</b> > <b>Receive files</b> . |
| 3.               | Select <b>Pay by Pay</b> table data file.                                          |
| 4.               | Click OK.                                                                          |
| Load the File    |                                                                                    |
| 1.               | Enter you communications password.                                                 |
| 2.               | Select Utilities > Load files.                                                     |
| 3.               | Select <b>Pay by Pay</b> table data file.                                          |
| 4.               | Click OK.                                                                          |
| 5.               | Enter you communications password.<br>Result: The table file is loaded.            |

DISCLAIMER

All insurance products will be offered and sold only through Automatic Data Processing Insurance Agency, Inc., its licensed agents or its licensed insurance partners. CA license #0D04044.

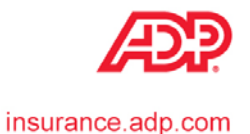